## 同济大学建筑与城市规划学院推免申请操作说明

如使用系统中遇到任何问题,可以致电寻求技术支持(仅解决系统问题),工作 时间 09:00-18:00 021-65983288 非工作时间 13788954109 陈工

## 一、登录系统

输入网址: <u>https://oa-caup.tongji.edu.cn</u>

点击第一个按钮,进入学校的统一身份认证登录界面,输入学号及密码。

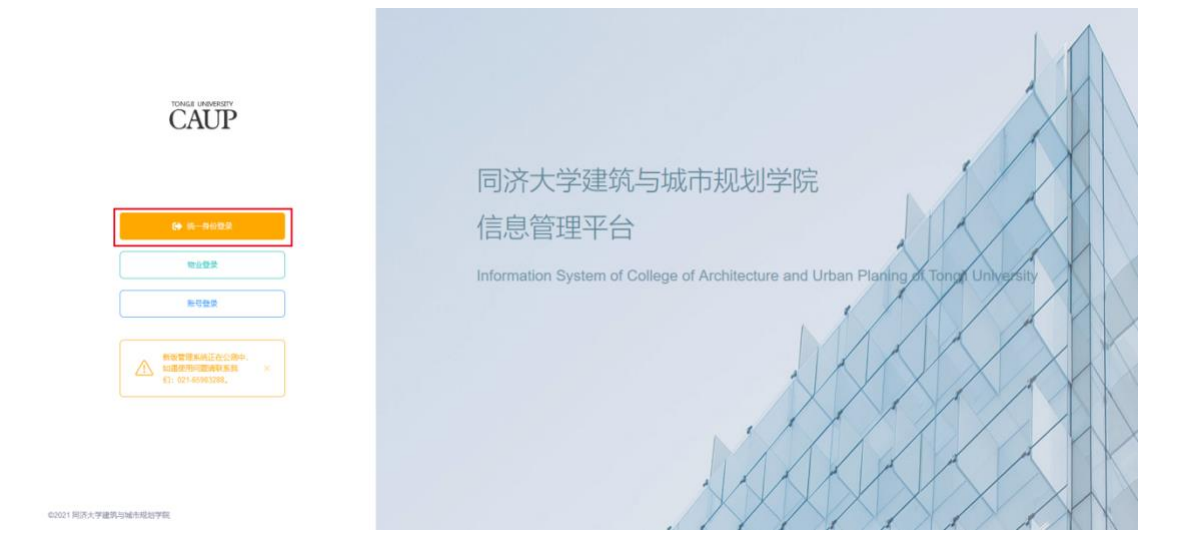

## 二、推免申报

点击导航中的"推免"栏目

如显示没有项目,可咨询学院学工办郑老师,电话 021-65983413。

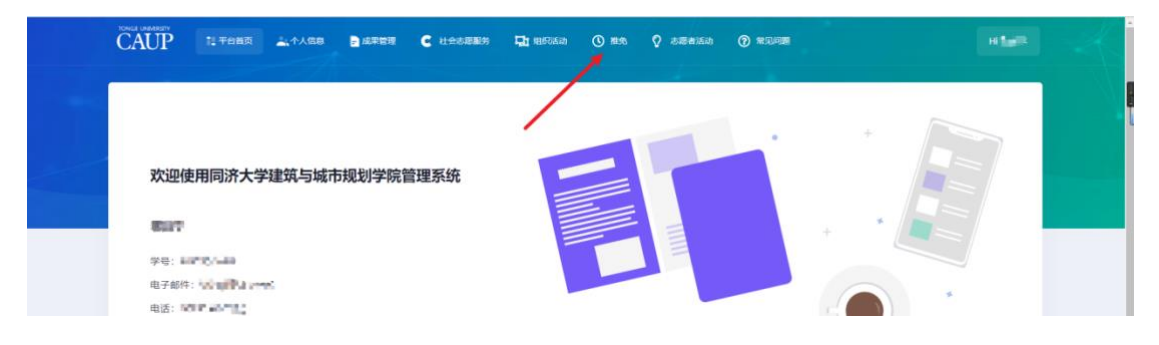

1. 下载查看细则, <mark>下载并填写承诺书</mark>, 用于后面申报提交。点击"开始填报"按 钮。

| 推免信息<br>Q - ##688                                                                                                    |
|----------------------------------------------------------------------------------------------------|
| 年同济大学建筑与城市规划学院推荐免试硕士研究生申报                                                                                                    |
| <ul> <li>按照依然实施证则, 就是於如下;</li> <li>-、健學先就是人教比例</li> <li>確學先就是人教比例, 如根據本申臺學校下放在標具体制度.</li> <li>-、健學先就是本件及行過回到</li> <li>#及后件(第天大學是成早做可能加考於健學生就要生研究坐在機論到)( 单版).</li> <li>王、健學生就要是在「一個原大學是成早做可能加考於健學生就要生研究坐在機論到)( 单版).</li> <li>王、健學生就要</li> <li>(一) 優欠方式</li> <li>从2022年就, 總是於善申書書看看他就top://on-comm.togil.edu.cg/ "驚覺" 推圖是有實實最早優更。 具体操作這種理具所件二(原示大學建成考试和就科學法律學生成項子研究上申機機保行時).</li> <li>1. 呼吸的考察理想要是系統干型結果的意味是一個人。申请本於機会的学生送入"強化" 增加" 推動 美品学 "所知道我" 如此 法人举题方式或"社会服务"、"我承知关"、"所不成果" 材料的模式, 并未否 "後交做 使成年增" 按照、上學承要時, 最快送申"優全" 按照, 支成本次接受成年增。最改有"社会服务"、"覺要現实"、"新研成果"的相关材料, 進入"推動" 從相, 点曲 "开始導攝" 從組, 建入幂圖直,<br/>收益 "使交換免疫化等理" 從低, 上後承要時, 長於本則 使受" 從低, 支成本次接受服务年號。</li> <li>2. 每日, 如何 以過行進行機構, 異新成相對, 長於他认真行讓低的常是堆積差要先透攝; 一旦模式, 个人并无法目示學試或不以成式.</li> <li>(二) 輕於前, 二 = = = = = = = = =</li> </ul> |
| は使用気が料「な茶焼上炭交進免疫な辛塩、塩丸な石焼上炭交進免疫スキウ塩・気力な可加炭素益免疫患や夏、腸叶や夏系依非自动共用           1. 下载宣看本次推荐免试细则             G. 天地注意事页           1. 下载宣看本次推荐免试细则             (一) 年校教会習慣なる気が干球点、火気ななる気が、デザパラ点成るや成小、チキシン体を強定、痛失が消失時決注気が大学研究上気点用           1. 下载宣看本次推荐免试细             (二) 天体推事支が行き点活体が完全、な変換(第一次) 原産産業を、手参か体体生変、痛失が消失時決注気が大学研究上気点用         、         (二) 技術素質量のなど構成量を受強なた、加速発素が発展してきたいた         (二) 技術業委員業 大学業 大学業 大学業 大学業 大学業 大学業 大学業 大学業 大学業 大学                                                                                                    |

2. 勾选用于申报的成果,如没有成果可以点击 "去添加"按钮。

| CAUP 副平台首页 编个人信息 副成果管理                                                                                                    | 社会志愿服务 奖学金                                      | 组织活动 推免 志                       | ·愿者活动 常见问题                                             | 2004      |  |
|----------------------------------------------------------------------------------------------------|-------------------------------------------------|---------------------------------|--------------------------------------------------------|-----------|--|
| ▲ 请 下载和书 并签署,在选择或添加成果完成后提交                                                                                                    | ◎承诺书! 业下载                                       |                                 |                                                        |           |  |
|                                                                                                    | △ 请选择或添加成果机                                     | 后提交,提交后不可修改!                    |                                                        |           |  |
|                                                                                                    | ◇ 提交拍                                           | 地报名申请                           |                                                        |           |  |
| 洗择成果                                                                                                    |                                                 |                                 |                                                        | 去添加 >     |  |
| 「 A: 社会服务 」<br># 志愿服务                                                                                                    |                                                 |                                 |                                                        |           |  |
| # 2.0555                                                                                                    | 「 A: 社                                          | t会服务 」                          |                                                        |           |  |
| # 志愿服务<br>参与活动名称                                                                                                    | 「 A: 社<br>开始时间                                  | 会服务」                            | 是否主要组织者                                                | 操作        |  |
| # 志愿服务<br>多与活动名称<br>1 例试参与古恩活动名称<br># 学習获变(获得前部网以上实现的优秀志愿者个人。如<br># 获奖名称                                                       | 「 A: 社<br>开始时间<br>2021-08-09<br>BR、项目类)<br>获奖时间 | 公服务」<br>結束時间<br>2022-08-30 获奖等级 | 是五主要组织者是                                               | 設作        |  |
| # 志愿部子         ● 参与活动名称         ● 1       測試學与志愿活动名称         # 完莊获奖 (获得告部现以上奖项的优秀志愿者个人、保         # 获奖名称         ● 1       获奖名称 | 「 A:社<br>开始時间<br>2021-08-09                     | :会服务」<br>结束例间<br>2022-09-30     | 是古主要相积者         是         重         運送学校         過送学校1 | 提作<br>2 3 |  |

3. 添加的成果会自动绑定到当前的推免申报界面中。

| 100日 100日 100日 11 平台前页 🚔 个人信息 🗋 成果管理 | 社会志愿服务 奖学金 | 组织活动 推免        | 志愿者活动 常见问题 | -1100      |
|--------------------------------------|------------|----------------|------------|------------|
| △ 请 下载未带 并签署,在选择或添加成果完成后提交承诺         | 书! 业下载     |                |            |            |
|                                      | △ 请选择或添加成  | 果后提交,提交后不可修改!  |            |            |
|                                      |            | <b>泛推免报名申请</b> |            |            |
|                                      |            |                |            | →          |
| 选择成果                                 |            |                |            | 去添加 ~      |
|                                      |            |                |            | 寬賽获奖       |
|                                      | ۲ A:       | 社会服务」          |            | 发表论文(科研成果) |
| #志愿服务                                |            |                |            | 東西鉄英       |
| # 参与活动名称                             | 开始时间       | 结束时间           | 是否主要组织者    | 国际组织实习     |
| 1 测试参与志愿活动名称                         | 2021-08-09 | 2022-09-30     | 是          | 2 13       |
| # 荣誉获奖 (获得省部级以上奖项的优秀志愿者个人、组织。        | 项目类)       |                |            |            |
| # 获奖名称                               | 获奖时间       | 获奖等级           | 康奖单位       | 操作         |
| 1 获奖名称1                              | 2022-08-10 | 获奖等级1          | 颁奖单位]      |            |
| #国际组织实习                              |            |                |            |            |

4. <mark>勾选</mark>需要申报的成果,确认后点击"提交推免报名申请"按钮。若没有需要申 报的成果,直接点击"提交推免报名申请"按钮。

| 18.####################################                                                                              | 一 点击按钮                                      | 进行提交                                       | 去薄如 ∨                                                 |
|----------------------------------------------------------------------------------------------------|---------------------------------------------|--------------------------------------------|-------------------------------------------------------|
| ▲ 建成 建 2 新 4 世 2 新 4 世 2 新 4 世 2 新 4 世 2 新 4 世 2 新 4 世 2 新 4 世 2 新 4 世 2 新 4 世 2 H 2 H 2 H 2 H 2 H 2 H 2 H 2 H 2 H 2 | ━ 点击按钮)                                     | 进行提交                                       | 去添加 >                                                 |
| 父 提交瓶永服益申請 ▲ 「A: 社会服务」                                                                                               | 一 点击按钮)                                     | 进行提交                                       | 去添加 >                                                 |
| 「 A: 社会服务 」                                                                                                    |                                             |                                            | 去添加 >                                                 |
| 「 A: 社会服务 」                                                                                                    |                                             |                                            | 去添加 ∨                                                 |
| 「 A: 社会服务 」                                                                                                    |                                             |                                            |                                                       |
|                                                                                                    |                                             |                                            |                                                       |
|                                                                                                    |                                             |                                            |                                                       |
| 开始时间                                                                                                    | 结束时间                                        | 是否主要组织者                                    | 操作                                                    |
| 2021-08-09 202                                                                                                    | 22-09-30                                    | 是                                          | e 🛤                                                   |
|                                                                                                    |                                             |                                            |                                                       |
| 获奖等级                                                                                                    | 颁奖单                                         | là.                                        | 操作                                                    |
| 0 获奖等级1                                                                                                    | 颁奖单                                         | <u>0</u> 1                                 | -                                                     |
|                                                                                                    | TRAIDP9 20<br>21-08-09 20<br>获奖等级<br>0 获奖等级 | TRAID199 104/A73079<br>21-08-09 2022-09-30 | TRAIDIP9 11日X0019 12011111111111111111111111111111111 |

|                                | 提交信息                                                                                                    | 常见问题        |       |
|--------------------------------|----------------------------------------------------------------------------------------------------|-------------|-------|
| 附件一《同济大学建筑与城市规划学就推荐先试质士研究生实施细则 | <ol> <li>. 提交后不可修改,确认后提交!</li> <li>2、请仔细阅读并签署示指书,并上传!</li> <li>选择上传承诺书(20M内Word或PDF文件)(下载模板)</li> </ol> | HA<br>E E   |       |
| 选择成果                           |                                                                                                    | •           | 去添加 ~ |
|                                | 「 A: 社会服务 」                                                                                             |             |       |
| # 参与活动名称                       | 开始时间 结                                                                                                  | 束时间 是否主要组织者 | 操作    |
| ✓ 1 测试参与态愿活动名称                 | 2021-08-09 202                                                                                          | 2-09-30 是   | 2.0   |

5. 选择上传承诺书并最终点击"提交"按钮,申请流程结束。

## 友情提示

 学校教务管理信息系统平均绩点由后台统一导入。申请本次推免的学生进入 "推免"栏目,点击"开始填报"按钮,进入界面后完成"社会服务"、"竞赛 获奖"、"科研成果"材料的提交(提交时务必勾选需要申报的材料),并点击 "提交推免报名申请"按钮,上传承诺书,最终点击"提交"按钮,完成本次推 免报名申请。若没有"社会服务"、"竞赛获奖"、"科研成果"等需要申报 的材料,进入"推免"栏目,点击"开始填报"按钮,进入界面后直接点击"提 交推免报名申请"按钮,上传承诺书,最终点击"提交"按钮,完成本次推免 报名申请。

2. 承诺书务必手写签名或电子签名。

在网上确认提交前,可以自行进行编辑、更新或删除,务必确认自行填报的信息准确完善无遗漏!一旦提交,个人将无法自行修改或再次提交。

4. 请按规定时间在系统上完成提交推免报名申请,逾期未在系统上完成提交推 免报名申请者,视为自动放弃推免资格申报,届时申报系统将自动关闭。